# Содержание

| риоритизация по ASN |
|---------------------|
|---------------------|

# 7 Приоритизация по ASN

## Редактирование

Для перехода в раздел откройте меню Управление DPI и нажмите «Приоритезация по ASN».

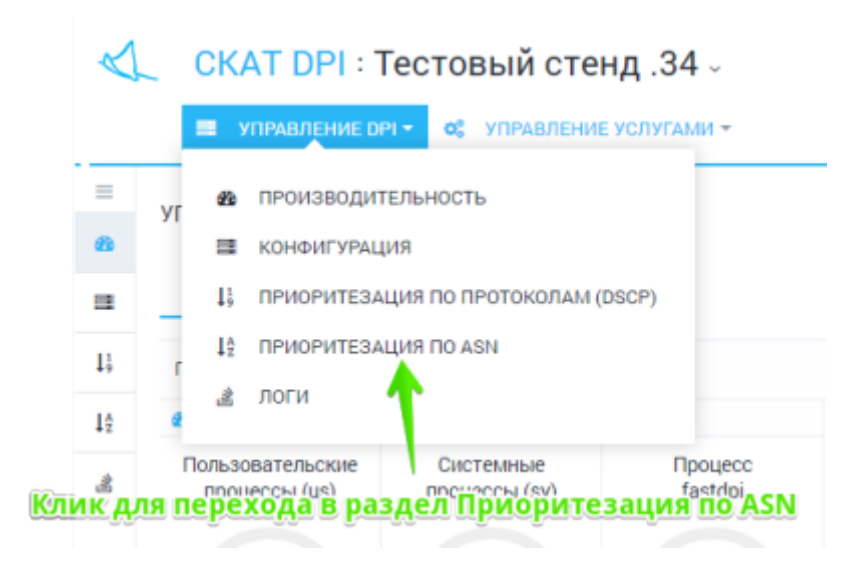

Раздел выглядит как на картинке ниже.

|                                   |                                          |                    | Справля по разуклу                                                                                                    |
|-----------------------------------|------------------------------------------|--------------------|----------------------------------------------------------------------------------------------------|
| Planting 7 1                      | CONTRACTOR DATA CONTRACTOR OF CONTRACTOR | Переллогиские вида |                                                                                                    |
| Tandar gauge also the fragment of |                                          |                    | **                                                                                                    |
| B fragments A                     |                                          | C Farmer Processo  |                                                                                                    |
|                                   |                                          |                    | but-a Vestifica static C restee 1 fabric Claim                                                                                                    |
| (C. 1760) 10                      | A CONTRACTOR DOCUMENTS                   | E manufacture and  | C NAS EXPERTS                                                                                                    |
| troop to                          |                                          | 1907               |                                                                                                    |
|                                   |                                          |                    | konnen diriture etekonikan                                                                                                    |
| 2 mm                              | 2 P 10100 000                            | 1 2                | Terms of comp                                                                                                    |
|                                   |                                          |                    |                                                                                                    |
| ×                                 | Pergentrapananta (centra gandinosi ne    | 1                  | порязотот ацелот потрат технолого на технолого на технолого на технолого произта терейо (10 на де отполнови)<br>потот да адентите и технолого на технолого потратиранати на технолого на технолого на технолого<br>на технолого потрати и технолого на технолого потратите и детот бала и технолого на технолого<br>на технолого на технолого на технолого на технолого на технолого на технолого на технолого<br>потратите на технолого на технолого на технолого на технолого на технолого на технолого на технолого<br>на технолого потратите на технолого на технолого на техноло |
|                                   |                                          |                    | Подочника поче фойла 21 и лителя констан концительторов и и переока починали должно починали лителя<br>полнотеля потрацителя, конций пото конструкцителя и переокай барат с поницая и територ<br>учения.<br>Фарана фойла на спорторов айтороток соотвер в провратителях                                                                                                    |
|                                   |                                          |                    | tanga repus (jata spipur aras a jopara ana), do spitar sanaa, fug anyang<br>NCL OF<br>NCL Set<br>NCL Set                                                                                                    |

В данном разделе можно просматривать и фильтровать список AS(автономных систем) и соответствующим им приоритетов и CIDR, добавлять, удалять, редактировать.

Редактирование производится в табличной форме. Для редактирования достаточно выполнить двойное нажатие по строке.

Редактирование условно разбито на 3 этапа:

- Заполняется / редактируется список АЅ (левый столбец)
- Для каждой AS заполняется список CIDR (центральный столбец)

При заполнении значений dscp появляются выпадающий список-подсказка.

|         | Рорма                  | 🔅 Реда   | ектор 🗧    | <b>→</b>       |              |               |                     |
|---------|------------------------|----------|------------|----------------|--------------|---------------|---------------------|
| +<br>12 | Список Dscp дл<br>DSCP | th AS    |            | Вы посетили:   | AS EXPE      | RTS           |                     |
| ß       |                        |          | 8          |                |              |               |                     |
| ø       | <b>MMR DSCP</b>        | Двоичное | Десятичное | Приоритет      | Класс        | class_order=1 | -                   |
|         | drop                   | -        | -          | -              | -            |               | ной сис<br>р, то он |
|         | pass                   |          |            | -              |              |               | repeonp             |
|         | local                  |          |            |                |              |               | ую систе            |
|         | peer                   |          |            |                |              |               | юм сис              |
|         | term                   |          |            | -              | -            |               |                     |
|         | CS0                    | 000 000  | 0          | 0              | 0            | 7             | тем ко              |
|         | CS1                    | 001 000  | 8          | 1              | 1            | 6             | систе               |
|         | AF11                   | 001 010  | 10         | 1              | 1            | 6             | формат              |
|         | AF12                   | 001 100  | 12         | 1              | 1            | 6             | -                   |
|         |                        |          |            | 64512<br>64513 | term<br>drop |               |                     |

Не забывайте нажимать Сохранить после внесения изменений.

# Прямое редактирование

Имеется возможность непосредственно редактировать файл не используя табличные формы. Для перехода в режим непосредственного редактирования нажмите «Редактор».

| $\triangleleft$ | СКАТ DPI : Тестовый стенд. 34 -                        |                                                                              |   |  |  |
|-----------------|--------------------------------------------------------|------------------------------------------------------------------------------|---|--|--|
|                 | илималение он - об илималение услугами -               |                                                                              |   |  |  |
| =               | VEGICIERUNE PRI / DOMOGRATICA UND SOD ARTOMONIUM CHIET | CH4 (A 0)                                                                    |   |  |  |
|                 | личение очутичночние андин доогно понимных оного       | chi (ko)                                                                     |   |  |  |
|                 | Конфитурации АБ и DSCP приорититов 🗧                   |                                                                              |   |  |  |
| 13              | 🖺 Совранить 👗 🥱                                        | 🖾 Форма 🐠 Редактор                                                           | ÷ |  |  |
| 10              | E Orecox CIDR # AS                                     | 12 Graecox AS in Deep                                                        |   |  |  |
| A               | 1 202.388.1.38/72 64512<br>3 202.188.1.315/73 60512    | 1 4412 pace<br>4 4512 pace<br>4 4512 pace<br>4 4512 pace<br>6 4514 pace<br>6 |   |  |  |
|                 | Список в формате "СІDR пробел АS"                      | Список в формате "АЅ пробел DSCP"                                            |   |  |  |
|                 | Не забывайте нажимать после в                          | несения изменений                                                            |   |  |  |
|                 |                                                        | Примениять                                                                   |   |  |  |

#### Просмотр и импорт из истории

Для просмотра истории изменений нажмите кнопку «История». Откроется форма как на картинке ниже.

| Канфигурация А5 н 05 | опка история<br>се приофиетов |   | Выбранные                                           | конфиги                      | <           |
|----------------------|-------------------------------|---|-----------------------------------------------------|------------------------------|-------------|
| 🖹 Сокранить 🔒        | 1 9                           |   |                                                     | agent o                      | Редоктор    |
| +                    | Ф. История                    |   | () Onecox CIDPLIAS                                  | O Officer AS I               | Decp        |
| E Chicos AS          | Arra.                         | ~ | 1 292.168.1.16/32 64512<br>2 292.168.1.111/32 64512 | 1 64512 pans<br>2 64512 cm0  |             |
| Homep AS             |                               |   |                                                     | 4 64514 peas<br>5 64514 peas |             |
|                      | 27.12.2017 16:02:00           |   |                                                     | 0                            |             |
| GF 64812             | 27.12.2017 16:02:00           |   |                                                     |                              |             |
| GF 64813             | 27.12.2017 16:02:00           |   |                                                     |                              |             |
| GP 64514             | 27.12.2017 16:02:00           |   |                                                     |                              |             |
|                      | 27.12.2017 15:00:00           |   |                                                     |                              |             |
|                      | 27.12.2017 16:00:00           |   |                                                     |                              |             |
|                      | 27.12.2017 14:59:00           |   |                                                     |                              |             |
| Изменения            | поздатаменно                  |   |                                                     |                              |             |
|                      | 27.12.2017 14:52:00           |   |                                                     |                              |             |
|                      | 27.12.2017 14:52:00           |   |                                                     |                              |             |
|                      | 27.12.2017 14:52:00           |   |                                                     |                              |             |
|                      |                               |   |                                                     |                              |             |
|                      | 27.12.2017 14:52:00           |   | Нажмите что                                         | бы импортиро                 | вать из ист |

Имеется возможность просмотреть и отфильтровать по дате список изменений. Выбрать и применить изменение из истории.

## Импорт и просмотр из файла

Для импорта из файла нажмите кнопку «Импорт». Откроется форма как на картинке ниже.

| <  | СКАТ ОРІ          | : Тестовый стенд. 34 -<br>с вяч ос. илимальные илиман -<br>помпортегоница для автономных систем (<br>рт из файла | AS)                                                                                   |  |  |  |  |
|----|-------------------|----------------------------------------------------------------------------------------------------|---------------------------------------------------------------------------------------|--|--|--|--|
| -  | Конфитурация А5 и | DSC приорителов                                                                                                  | 4                                                                                     |  |  |  |  |
|    | 🔁 Сохранить       | аранить 1 D (2 боров                                                                                             |                                                                                       |  |  |  |  |
| 49 | +                 | (I) Check AS # IP                                                                                                | 49 Criscos AS is Decp                                                                 |  |  |  |  |
| 4  | Homep AS          | Наземите чтобы загрузить или перетаците скода<br>файл<br>1 18.0.0.0/10 64511<br>2 172.16.0.0/23 64511            | Нажмите чтобы загрузить или перепаците скора<br>файл<br>1 64512 сей<br>2 64512 Інсе І |  |  |  |  |
|    | GP 64512          | 3 192.108.0.0/16 64511                                                                                           | 3 64532 term B<br>4 64533 drop<br>5 64534 pacs                                        |  |  |  |  |
|    | GF 64514          | rođehoranse karan                                                                                                | Содержимое файла<br>ажмите чтобы импортировать                                        |  |  |  |  |
|    |                   | 075                                                                                                    | инить Прамминть                                                                       |  |  |  |  |

Перетащите файл в зону импорта. Ниже будет отображено содержимое файла. Нажмите Применить, чтобы импортировать содержимое файла.